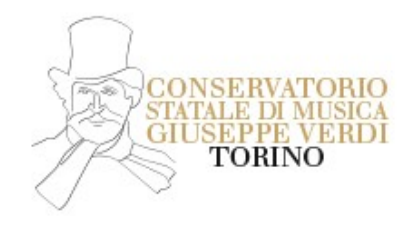

#### ISCRIZIONE AGLI ESAMI DI AMMISSIONE AI CORSI ACCADEMICI DI I LIVELLO

## INFORMAZIONI DI CARATTERE GENERALE

## Periodo per l'iscrizione agli Esami di Ammissione

Dal 01/03/2023 al 31/03/2023

Per l'a.a. 2023/2024 non verrà attivato il corso in Composizione ad indirizzo scienze storiche, critiche, analitiche della musica.

#### Periodo Esami di Ammissione

Gli esami di ammissione per la materia principale si terranno in presenza tra la fine di maggio e l'inizio di giugno, ad eccezione degli esami di ammissione per le scuole di Composizione, Direzione d'Orchestra, Jazz e Musica Elettronica che avverranno nel mese di settembre. Il calendario degli esami di sbarramento relativi alle materie complementari (Solfeggio, Pratica Pianistica e Lettura della Partitura) verrà pubblicato al seguente link: https://www.conservatoriotorino.eu/segreteria/esami/calendario-esami/

#### Requisiti generali

https://www.conservatoriotorino.eu/formazione/corsi-accademici-i-livello/

Agli **studenti stranieri** è richiesto il possesso dei seguenti documenti da allegare in fase di compilazione della domanda di ammissione:

- Certificazione esame lingua italiana livello B2\*;
- Dichiarazione di valore in loco/ titoli conseguiti all'estero tradotti in italiano (unico file pdf);
- Permesso di soggiorno in corso di validità.

\*se non si è possesso di tale certificazione si verrà valutati in sede d'esame.

Il superamento dell'esame di lingua italiana livello B2 costituisce requisito imprescindibile al fine dell'ammissione ai corsi propedeutici

#### Contributi da versare

- Tassa di Ammissione: € 6,04;
- Contributo Amministrativo Esame Ammissione: € 30,00.

## PROCEDURA

## 1. PAGAMENTO TASSA DI AMMISSIONE

# Prima di effettuare la registrazione al portale ISIDATA, eseguire il bonifico relativo alla Tassa di Ammissione

Importo: € 6,04 IBAN: IT45R07601032000000001016 Intestato a: Tasse Governative e Scolastiche di Pescara Causale: Ammissione Corsi Accademici\_Cognome e Nome ammittendo

oppure procedere tramite c/cp 1016

La ricevuta di versamento dovrà essere allegata sul portale ISIDATA

## 2. REGISTRAZIONE AL PORTALE ISIDATA

Si raccomanda di seguire alla lettera i passaggi qui sotto elencati, al fine di portare correttamente a termine la procedura.

- Andare sul sito <u>http://www.isidata.net/</u>
- Cliccare su Servizi Studenti a sinistra della videata;
- Cliccare sul pulsante Conservatori;
- Andare al punto 1. Inserimento domanda di AMMISSIONE;
- Selezionare Istituzione Conservatorio Torino;
- Spostarsi in tutte le videate presenti per inserire i dati richiesti

#### Sezione "Nominativo + corso"

- In TIPO CORSO selezionare TRIENNIO
- In Scuola di selezionare il corso di interesse (ad esempio ARPA TSM)

- Alla voce Specifica corso Indicare CORSO SINGOLO solo se interessati a frequentare il corso extra-curricolare

www.conservatoriotorino.eu/formazione/corsi-extracurricolari

Alla voce Note indicare eventuali anticipi dei corsi accademici:

- Teorie e tecniche dell'armonia I (esame sostenuto)
- Teorie e tecniche dell'armonia I (esame da sostenere)
- Ear training, Lettura cantata... (esame sostenuto)
- Ear training, Lettura cantata... (esame da sostenere)
- Sezione "Insegnanti"
  - Alla voce **Insegnante preferito (in ordine di preferenza)** è possibile indicare l'insegnante preferito; tale specifica sarà presa in considerazione in sede di formazione classi.

- Compilare le sezioni "Nascita" e "Residenza"
- Sezione "Titoli di studio"

|                                                                                                    | ATORIO DI MUSICA "GIUSEPPE VERDI" DI TORINO - TORINO<br>IISSIONE (anche per IMMATRICOLAZIONE diretta - senza esame di<br>ammissione)          |
|----------------------------------------------------------------------------------------------------|----------------------------------------------------------------------------------------------------|
| Nominativo + Corso Nascita                                                                            | Residenza                                                                                                    |
| Titolo<br>Voto<br>Data<br>Nome Istituto<br>Indirizzo<br>Frequenta altri studi<br>Licenza di solfeggio | Anno/Year(Es. 1,2,3) della Scuola                                                                                                    |
| Leggere DOMANDA NON INVIATA - La do<br>cliccare su 'INVIA'                                            | manda non verrà letta finchè non sarà inviata all'Istituzione entrando nella scheda 'INVIA DOMANDA' ed il controllo vi darà la possibilità di |

-Alla voce **Titolo** indicare il titolo di studio <u>NON MUSICALE</u> (licenza media, licenza superiore); se non si è ancora in possesso della licenza superiore compilare comunque i campi obbligatori indicando come Titolo di studio "Licenza media" e indicare alla voce **Frequenta altri studi** l'anno di frequenza della scuola media/ superiore e l'anno scolastico

a titolo di esempio: 4 Liceo Musicale a.s. 21/22

Frequenta altri studi Anno/Year(Es. 1,2,3) 4 della Scuola LICEO MUSICALE 21/22

#### Essendo un campo obbligatorio, alla voce Licenza di solfeggio <u>è necessario indicare una di</u> queste scelte:

- → indicare <u>SI</u> solo nei seguenti casi:
- SI se conseguita Licenza di *Teoria, solfeggio e dettato musicale* del <u>vecchio ordinamento</u>. (tramite la videata Altri titoli di studio, alla voce Altri esami Conseguiti,
  - indicare in quale Conservatorio o l'Istituto Musicale Pareggiato ) oppure
- SI se conseguita Certificazione finale del corso propedeutico di *Teoria ritmica e percezione musicale*

(tramite la videata **Altri titoli di studio**, alla voce **Altri esami Conseguiti**, *indicare in quale Conservatorio o l'Istituto Musicale Pareggiato*)

- SI se in possesso di Certificazione B di *Teoria lettura e dettato musicale (rilasciata entro l'a.a. 2015/2016)* o C di *Teoria ritmica e percezione musicale (a partire dall'a.a. 2016/2017 in poi)* esclusivamente conseguita presso questo Conservatorio
- → Gli studenti di Jazz e Musica elettronica potranno indicare SI se in possesso almeno della certificazione di 1° livello (propedeutico) di *Teoria ritmica e percezione musicale* (tramite la videata Altri titoli di studio, alla voce Altri esami Conseguiti, *indicare in quale Conservatorio o l'Istituto Musicale Pareggiato*)

In caso di titolo superiore al 1° livello indicare il livello tramite la videata Altri titoli di studio alla voce (Altri esami Conseguiti)

→ Gli studenti di Jazz e Musica elettronica potranno indicare SI se in possesso almeno della certificazione A dei corsi pre-accademici esclusivamente conseguita presso questo Conservatorio

In caso di titolo superiore al livello A indicare il livello tramite la videata Altri titoli di studio alla voce (Altri esami Conseguiti)

→ Gli studenti interni e privatisti <u>che si iscriveranno</u> alle prossime sessioni d'esame di certificazione di

*Teoria ritmica e percezione musicale* dovranno indicare il livello per il quale si sono iscritti: CERT1liv o CERT2liv o CERT3liv

Tramite la videata Altri titoli di studio alla voce (Altri esami Conseguiti ) indicare quali esami saranno sostenuti e se in qualità di interni o privatisti.

## → indicare <u>NO</u> per tutti gli altri casi.

Gli ammittendi dovranno sostenere l'esame di verifica di livello di *Teoria ritmica e percezione musicale* che sarà calendarizzato contestualmente agli esami di ammissione. Si ricorda che questo esame è vincolante ai fini dell'ammissione.

## Essendo un campo obbligatorio, alla voce Certificato di Italiano indicare

SI:

- se di nazionalità italiana;
- gli stranieri in possesso di certificazione B2

NO:

• stranieri <u>non</u> in possesso di certificazione B2. In questo caso gli ammittendi dovranno sostenere l'esame di sbarramento di lingua italiana che sarà calendarizzato contestualmente agli esami di ammissione.

Si ricorda che questo esame è vincolante ai fini dell'ammissione.

#### Sezione "Altri Titoli di studio"

• Alla voce Altri esami conseguiti indicare materia, votazione, luogo e anno scolastico degli esami sostenuti. Inserirne un esame per riga e premere INVIO per andare a capo al termine di ciascuna Licenza/Compimento

indicare l'eventuale possesso e in quale Conservatorio è stato sostenuto l'esame di:

- · Licenza vecchio ordinamento di pianoforte complementare o
- Certificazione C dei corsi pre-accademici di pianoforte secondo strumento
- Licenza finale di pratica pianistica dei corsi propedeutici
- Licenza vecchio ordinamento di lettura della partitura
- Certificazione C dei corsi pre-accademici
- Licenza finale di lettura della partitura dei corsi propedeutici

#### ATTENZIONE

La parte relativa al dato Isee-u non va compilata all'atto dell'ammissione, ma dovrà essere indicata solo successivamente all'immatricolazione.

## 3. INSERIMENTO TASSE E PAGAMENTO CONTRIBUTO AMMINISTRATIVO

Cliccare su Tasse

| Nomin      | nativo + | Corso                                                  | lascita            | Residenza                | Insegnanti             | Titoli di studio | Altri Tito   | li di studio 🎐 | R Privacy | Oo Tasse            | Allega Docum.ne   | Stamp        | a 🧲 |
|------------|----------|--------------------------------------------------------|--------------------|--------------------------|------------------------|------------------|--------------|----------------|-----------|---------------------|-------------------|--------------|-----|
|            |          |                                                        |                    |                          |                        |                  |              |                |           |                     |                   | 1            | -   |
| 0 In       | seris    | ci tassa   🦷                                           | 🔊 👼 🕇 🗧            | ZIONE TASSE<br>ER PagoPA |                        |                  |              |                |           |                     |                   |              |     |
|            |          |                                                        |                    |                          |                        |                  |              |                |           |                     |                   |              |     |
| • •        | varar    | oortale esterno                                        | per pagare i i     | pollettini gene          | erati                  |                  |              |                |           |                     |                   |              |     |
|            |          | Tipo tassa                                             | Data<br>versamento | Importo<br>versamento    | Scadenza<br>versamento | N. Versamento    | Tipo esonero | A/A:           | ISEE/U 🖲  | Perc. su<br>Importo | C.C.\lban         | Data incasso |     |
|            |          |                                                        |                    | 6,04                     | 21/02/2023             |                  |              | 2023/2024      |           |                     | IT45R076010320000 |              | *   |
| 2 X        |          | AMMISSIONE                                             |                    |                          |                        |                  |              |                |           |                     |                   |              |     |
| 2 X<br>2 X | Pagent   | AMMISSIONE<br>CONTRIBUTO<br>AMM.VO ESAME<br>AMMISSIONE |                    | 30                       | 21/02/2023             |                  |              | 2023/2024      |           |                     |                   |              |     |

Sarà necessario effettuare i seguenti due pagamenti:

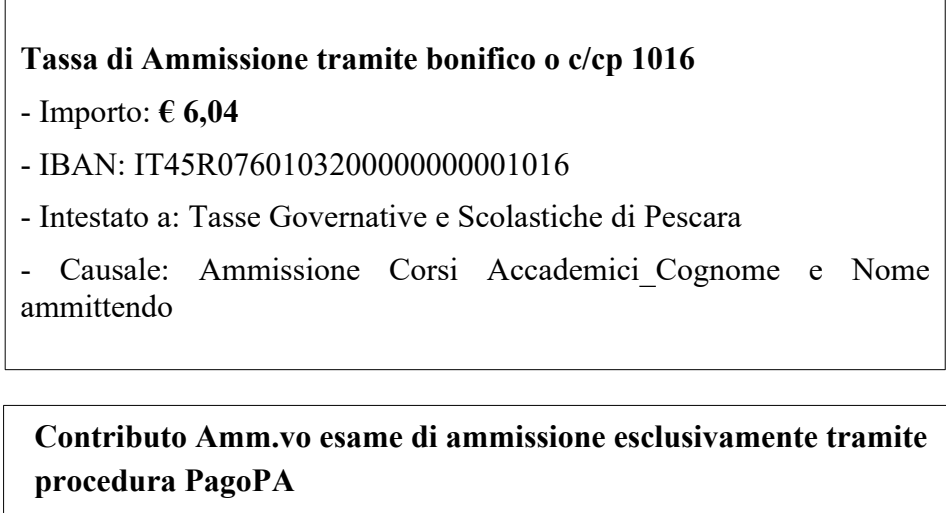

- Importo: € **30,00** 

- In corrispondenza della tassa di AMMISSIONE cliccare su 📝

- Inserire la data di versamento, cliccare su Scegli File per allegare la ricevuta e cliccare su Salva

| Bender 12406ata Aneu 2300atraenee0v4Anneadon (usAnneada<br>Recesse al clear W. ♥ SERVIZI ISDATA - D | extener.  Conservatorio Stata.  Login • Bat STUDENTI DECOVADO NSERIMENTOIMODIFICA TASSA      | na Popo 🔊 INPS - Autenticazio 🧔 WebMail Anuba 🧲 Graval 🔗 Calendari | o « Conser 😵 Bache | ca · Conserva I Normattiva | Conservatorio Torino |   |
|----------------------------------------------------------------------------------------------------|----------------------------------------------------------------------------------------------|--------------------------------------------------------------------|--------------------|----------------------------|----------------------|---|
| SERVIZI ISIDATA                                                                                     |                                                                                              | 🖩 Salva                                                            | A                  |                            |                      |   |
| 4.5                                                                                                 | Tipo tassa                                                                                   | AMMISSIONE                                                         | ~                  |                            |                      |   |
| 00                                                                                                  | Tipo esonero                                                                                 |                                                                    | ~                  | 0                          |                      |   |
|                                                                                                    | С.С.Р./С.С.В.                                                                                | IT45R076010320000000001016                                         |                    | i ammissione               | .)                   |   |
| KIOHESIAAM                                                                                          | N. Versamento                                                                                |                                                                    |                    | 1 anni 135ione             | -)                   |   |
|                                                                                                    | Data versamento                                                                              | 01/01/2023                                                         |                    |                            |                      |   |
| Nominativo + Corso Nascita Re                                                                       | Anno accademico                                                                              | 2023/2024                                                          |                    | Allega Docum.ne            | Stampa               |   |
|                                                                                                    | Importo ISEE                                                                                 | 4)                                                                 |                    | -                          |                      | _ |
|                                                                                                    | Percentuale su importo %                                                                     |                                                                    |                    |                            |                      |   |
| O Inserisci tassa 🛛 🕶 🖬 🕂 SELEZIO                                                                   | Massimo importo                                                                              | 4                                                                  |                    |                            |                      |   |
| <ul> <li>• • vai al portale esterno per pagare i boli</li> </ul>                                    | Imp. versamento<br>Virgola per separare decimali. NON<br>inserire simbolo € (es.: 11.150,70) | 6,04                                                               |                    |                            |                      |   |
|                                                                                                    | Note:                                                                                        |                                                                    | ÷                  |                            |                      |   |
| Tipo tassa Data versamento                                                                          | Selezionare immagine o scansione                                                             | Casali file Rollottino (9) odf                                     |                    | C.C.\lban                  |                      |   |
| AMMISSIONE 6,                                                                                       | del bollettino<br>- MAX 10MB                                                                 | (N.B.: solo file di tipo immagine JPG,JPEG,PNG,PDF)                |                    | IT45R076010320000          |                      |   |
| CONTRIBUTO<br>AMM VO ESAME<br>AMMISSIONE                                                            |                                                                                              |                                                                    |                    |                            |                      |   |
| •                                                                                                   | Immagine del bollettino                                                                      | Nessun bollettino presente                                         |                    |                            |                      |   |
|                                                                                                    |                                                                                              |                                                                    |                    |                            |                      |   |

- Creare il MAV per la tassa Contributo amm.vo esame di ammissione cliccando sul riquadro

| + | SELEZIONE TASSE |
|---|-----------------|
|   | PER PagoPA      |

- Cliccare nel seguente ordine:
  - 1 Seleziona
  - 2 Crea bollettino per questa tassa

| + G          | ENERA UNICO BOLLETTINO PER<br>E TASSE SELEZIONATE | ATTENZIONE: prima di gene<br>giuste con i giusti importi in | ATTENZIONE: prima di generare un unico bollettino controllare che siano selezionate le tasse giuste con i giusti importi in quanto il bollettino generato è inconvertibile. |           |                        |               |                 |         |  |  |
|--------------|---------------------------------------------------|-------------------------------------------------------------|----------------------------------------------------------------------------------------------------|-----------|------------------------|---------------|-----------------|---------|--|--|
| Sele<br>zion | a MAV\PagoPA                                      | Tipo tassa                                                  | Imp.<br>versamento                                                                                                    | A/A:      | Scadenza<br>versamento | N°<br>Versam. | Data<br>versam. | C.C.\It |  |  |
|              | CREA BOLLETTINO PER<br>QUESTA TASSA               | CONTRIBUTO AMM.VO ESAME<br>AMMISSIONE                       | 30                                                                                                    | 2022/2023 | 31/03/2022             |               |                 |         |  |  |

- Cliccare su: 🔷 vai al portale esterno per pagare i bollettini generati

(Solo se si desidera effettuare il bonifico direttamente dal sito PagoPA). Diversamente, all'interno del PDF generato, leggere le istruzioni alla voce "Dove pagare?"

## 4. DOCUMENTI DA ALLEGARE

#### Prima di inviare la domanda allegare i documenti richiesti:

- Documento di riconoscimento in corso di validità. Per i minorenni è necessario allegare anche il documento di riconoscimento in corso di validità di un genitore/ tutore legale
- Certificazione esami sostenuti presso altri Conservatori/IMP o autocertificazione

## Esclusivamente per gli studenti stranieri

- Certificazione esame lingua italiana livello B2 (rilasciata solo da enti certificati)
- Dichiarazione di valore in loco/titoli conseguiti all'estero tradotti in italiano (unico file pdf)
- Permesso di soggiorno in corso di validità

## Allegare la documentazione (PENA ESCLUSIONE DOMANDA)

- Selezionare il documento da allegare cliccando su **Scegli File** e dopo averlo nominato (esempio C.I./passaporto/certificazione lingua italiana livello B2 /permesso di soggiorno) cliccare su **Inserisci documento** e ripetere l'operazione per ogni singolo documento.

## • Sezione "Invia domanda"

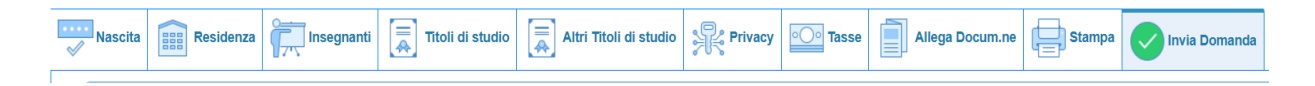

*Cliccare su Invia Domanda, spostarsi al fondo della pagina e <u>cliccare su Conferma i dati e invia</u> <u>domanda.</u>* 

L'ufficio di competenza controllerà i dati inseriti e invierà email di avvenuta registrazione entro la fine di aprile.

I nominativi degli ammittendi, i calendari ed i risultati saranno resi pubblici qui:

https://www.conservatoriotorino.eu/

(Segreteria - STUDENTI - Esami )

I candidati non in elenco potranno contattare la Segreteria a mezzo email o prenotando la telefonata:

segreteriastudenti@conservatoriotorino.eu https://conservatoriotorino.smartbooking.me/sportello-uffici/

Si precisa che la data degli esami non sarà comunicata ma pubblicata sul sito, visionare il calendario periodicamente.